## ◎27608818 繳費平臺

## <u> 方式一:</u>網路繳學費

>網路操作說明

| 進入網址 <u>https://www.27608818.com/</u>                                                                                                    |         |
|----------------------------------------------------------------------------------------------------|---------|
| 四理 【版 六 組 弗】                                                                                                    |         |
| 送梓【敬父字頁】                                                                                                    |         |
| BELECK Extended State State State<br>State State |         |
|                                                                                                    |         |
| 規築的多長們,記得用1日用5,%数学維度嗎?<br>約定了,各的43%要要型的約3%                                                                                                    |         |
|                                                                                                    |         |
| ・ 年度改良数 ・ 自然(大法)(中的代表) ・ 自然(大法)(中的代表) ・ 自然(大法)(中的代表) ・ 自然(大法)(中的代表) ・ 自然(大法)(中的代表) ・ 自然(大法)(中的代表) ・ 自然(大法)(中的代表) ・ 自然(大法)(中的代表)                                                                                                    |         |
| ・ 御行意入 ・ 御行意入 ・ 御子問題及意                                                                                                    |         |
| - COR                                                                                                    |         |
|                                                                                                    |         |
|                                                                                                    |         |
| 選擇「學校代號」、「繳款帳號」                                                                                                    |         |
|                                                                                                    |         |
| 點選【貧料查詢】                                                                                                    |         |
| ▲ 磁員 州 定 否 止 確 (                                                                                                    |         |
| 請輸入「信用卡發卡行代號:005」                                                                                                    |         |
|                                                                                                    |         |
| 請輸入信用卡卡號(共16碼)及有效月年(共4碼)                                                                                                    |         |
|                                                                                                    |         |
| 請輸入卡片背面簽名欄內數字部分後三碼                                                                                                    |         |
|                                                                                                    |         |
| 授權成功                                                                                                    | 授權不成功   |
| 靜待語音系統撥報                                                                                                    | 請再向發卡行  |
| 6 位數授權碼                                                                                                    | 確認信用卡額度 |

## <u>方式二:</u>電話語音繳費~專線電話

## (02)2760-8818

>語音操作說明

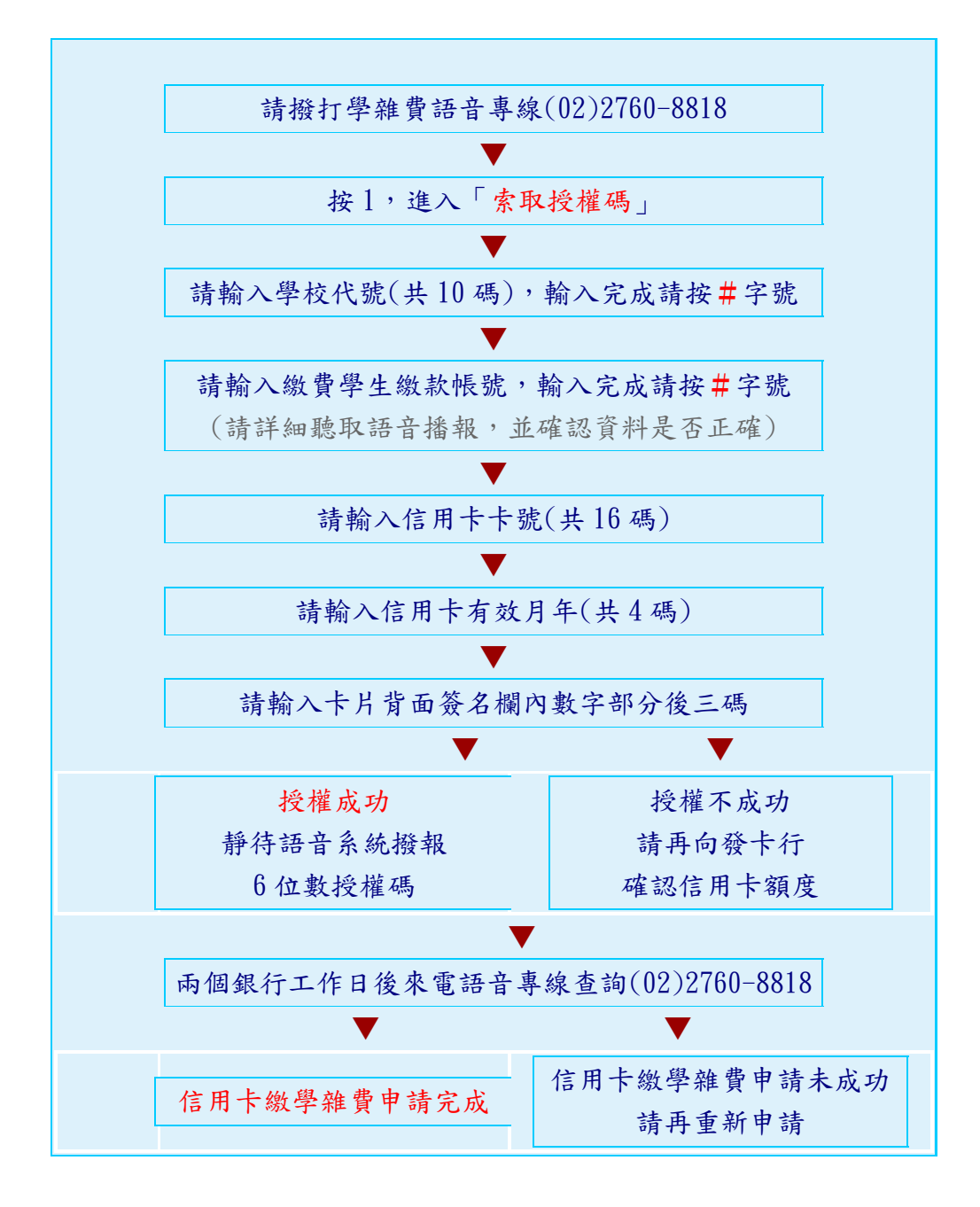